MISURA 27 - Contributi a fondo perduto per sostenere le organizzazioni del mondo sportivo marchigiano, iscritte al registro CONI/CIP al fine di agevolare la ripartenza delle attività dello sport dilettantistico

- > Accedere alla piattaforma regionale: www regione marche.it/piattaforma210
- Scorrere la pagina ed Accedere alla sezione SERVIZI EDUCATIVI, TERZO SETTORE, SANITA', SPORT E SOCIALE cliccando su "Vai alle misure di sostegno"
- Scorrere la pagina ed Accedere alla MISURA 27 Contributi a fondo perduto per sostenere le organizzazioni del mondo sportivo marchigiano, iscritte al registro CONI/CIPal fine di agevolare la ripartenza delle attività dello sport dilettantistico cliccando sul pulsante

Presenta la domanda

Viene presentata la seguente pagina

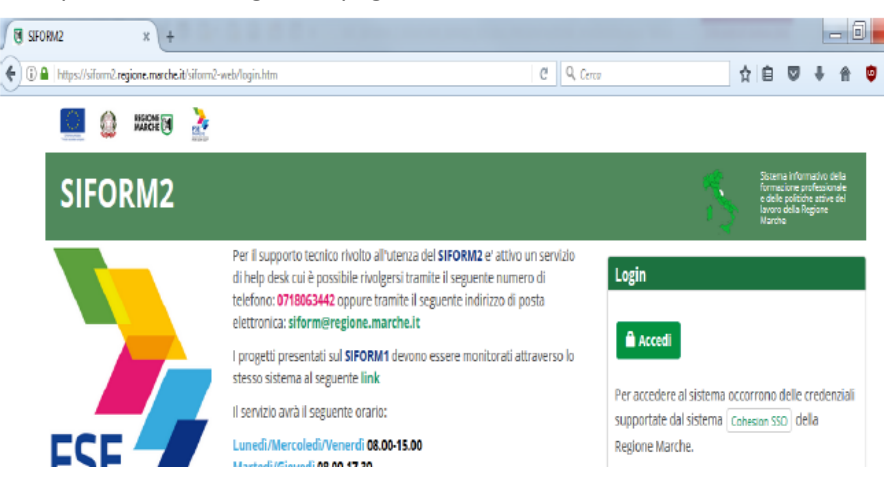

Se la persona che presenta la domanda non si è mai accreditata su SIFORM2 è necessario seguire le indicazioni previste nella seguente pagina

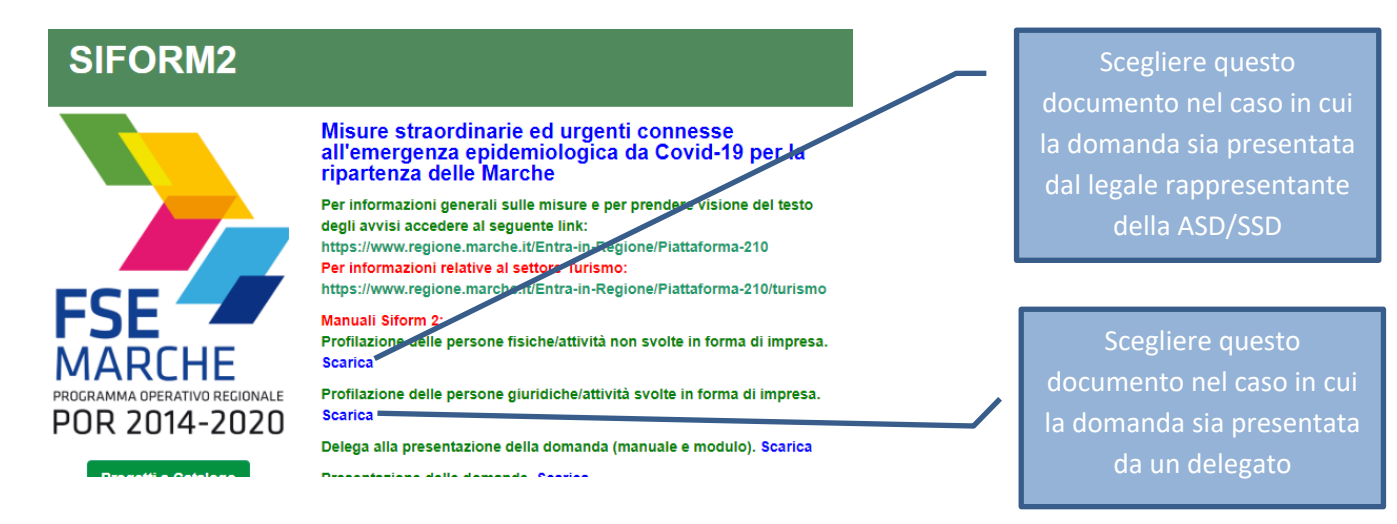

> Una volta che la persona è stata profilata è possibile accedere al sistema premendo il pulsante "accedi".

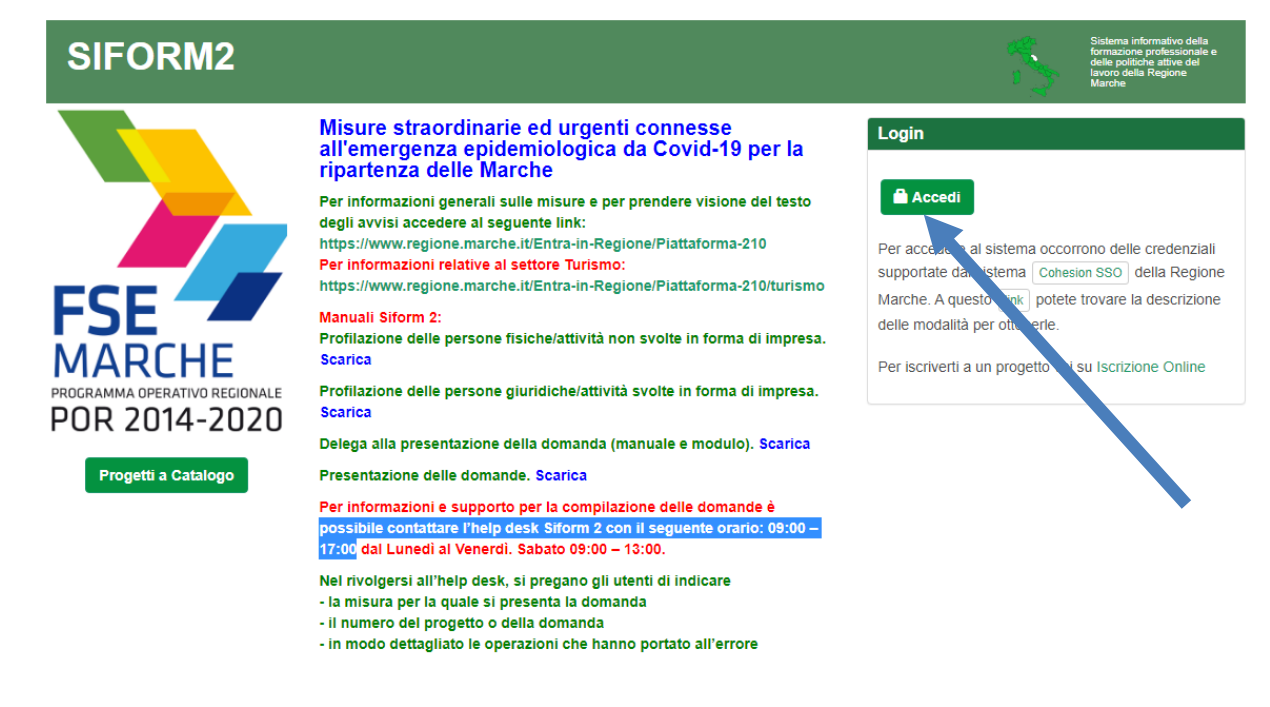

Si accede con il sistema di autenticazione forte.

Le modalità di autenticazione supportate da Cohesion sono:

- SPID Livello 2 Sistema pubblico di identità digitale;
- Pin Cohesion;
- Carta Nazionale dei Servizi CNS, compresa la Carta Raffaello;
- Dominio Regione Marche.
- Viene presentata la seguente pagina

| SIFORM2                                                |                                                                                            | *   | Sistema informativo della<br>formazione professionale e<br>delle politiche attive del<br>lavoro della Regione<br>Marche |                    |
|--------------------------------------------------------|--------------------------------------------------------------------------------------------|-----|----------------------------------------------------------------------------------------------------|--------------------|
| Menù                                                   | Home Cambia Profilo Logout                                                                 |     |                                                                                                    |                    |
| Manuali Utente -                                       |                                                                                            |     |                                                                                                    |                    |
| Interventi Covid-19 -                                  | Misura 1: Sostegno alle imprese e agli operatori del settore turismo                       | Γ   | In questa                                                                                                    | lista scegliere la |
| Gestione Progetti +                                    | Misura 50: Giornalisti - Contributo a fondo perduto per perdita di fatturato               |     | N                                                                                                    | 1isura 27          |
| Progetti a Catalogo +                                  | Misura 17: Contributi mobilità per acquisto bici e altri veicoli elettrici                 |     |                                                                                                    |                    |
| Anagrafica -                                           |                                                                                            |     |                                                                                                    |                    |
| Gestione Profili →                                     | Misura 18: Intervento straordinario di sostegno pagamento canoni di locazione              |     |                                                                                                    |                    |
| Gestione registrazioni -<br>Gestione rendicontazioni - | Misura 22: Contributi ai servizi educativi per la prima infanzia (0-3 anni) non convenzion | ati |                                                                                                    |                    |

- Cliccare la misura MISURA 27 Contributi a fondo perduto per sostenere le organizzazioni del mondo sportivo marchigiano, iscritte al registro CONI/CIP al fine di agevolare la ripartenza delle attività dello sport dilettantistico
- Verrà visualizzata la seguente pagina

| SIFORM2                                     | \$<br>Sistema informativo della<br>formazione professionale e<br>delle politiche attive del<br>lavoro della Regione<br>Marche |
|---------------------------------------------|----------------------------------------------------------------------------------------------------|
| Home Cambia Profilo Logout                  |                                                                                                    |
| Lista domande di Finanziamento              |                                                                                                    |
|                                             |                                                                                                    |
|                                             |                                                                                                    |
|                                             |                                                                                                    |
| Indietro     Huova domanda di Finanziamento |                                                                                                    |

- Scegliere "Nuova domanda di finanziamento"
- Verrà visualizzata la seguente pagina

| SIFORM2                                                                                                    | *               | Sistema informativo della<br>formazione professionale e<br>delle politiche attive del<br>lavoro della Regione<br>Marche |              |
|----------------------------------------------------------------------------------------------------|-----------------|----------------------------------------------------------------------------------------------------|--------------|
| Home Cambia Profilo Logout                                                                                 |                 |                                                                                                    |              |
| Misura 25: Contributi alle Scuole primarie parificate                                                      |                 |                                                                                                    |              |
| <ul> <li>Attività esercitate in forma di impresa/Persona giuridica</li> <li>▲ Indietro ▲ Avanti</li> </ul> | Spunta<br>poi o | are la voce biar<br>cliccare su avar                                                                                    | ica e<br>nti |
| Copyright © 2015-2017 Regione Marche                                                                       |                 |                                                                                                    |              |

Verrà visualizzata la seguente pagina

| SIFORM2                                                                                                    | 5                      | Sistema informativo della<br>formazione professionale e<br>delle politiche attive del<br>lavoro della Regione<br>Marche |
|----------------------------------------------------------------------------------------------------|------------------------|----------------------------------------------------------------------------------------------------|
| Home Cambia Profilo Logout                                                                                                    |                        |                                                                                                    |
| Avviso pubblico: EMERGENZA_COVID_MI\$URA_27                                                                                                    |                        |                                                                                                    |
| Decreto Numero ND Data atto16/06/2020<br>Identificazione sintetica: EMERGENZA_COVID_MISURA_27<br>Procedura di Aggiudicazione: CONTRIBUTO A FONDO PERDUTO                   |                        |                                                                                                    |
| Navigazione<br>>FONDI REGIONALI / FONDI REGIONALI > Asse Prioritario / Objettivo Tematico 99 > Priorità di Investimento 99 2 / Objettivo Specifico RA99.2 > Intervento 62. | / Azione (AdP) 99.2.1. |                                                                                                    |
| © <u>Dati generali e progetti</u> .®                                                                                                    |                        |                                                                                                    |
| Nuova domanda di Finanziamento                                                                                                    |                        | Cliccare Salva                                                                                                    |
| Premere Salva per proseguire                                                                                                    |                        |                                                                                                    |
| Annulla                                                                                                    |                        | ✓ Salva                                                                                                    |

E poi poco più in basso sulla stessa pagina cliccare su "Nuovo progetto"

| Codice CUP | Titolo Progetto | Stato Progetto             | Sogge 3                                   | Proponente                                                        | Tipo Progetto                                                                            |                                                                                                    |
|------------|-----------------|----------------------------|-------------------------------------------|-------------------------------------------------------------------|------------------------------------------------------------------------------------------|----------------------------------------------------------------------------------------------------|
|            |                 |                            |                                           |                                                                   |                                                                                          |                                                                                                    |
|            |                 |                            | + Nuovo Pro                               | getto 🕘 Scarica                                                   | Domanda 🕑 Valio                                                                          | da Domanda                                                                                                    |
|            | Codice CUP      | Codice CUP Titolo Progetto | Codice CUP Titolo Progetto Stato Progetto | Codice CUP Titolo Progetto Stato Progetto Sogge<br>Huovo Progetto | Codice CUP Titolo Progetto Stato Progetto Sogge 3 Proponente  + Nuovo Progetto ③ Scarica | Codice CUP Titolo Progetto Stato Progetto Sogge o Proponente Tipo Progetto + Nuovo Progetto O Scarica Domanda & Valida |

Viene visualizzata la seguente pagina

|                                                                                                    | Sistema informativo della                                                                                                    |
|----------------------------------------------------------------------------------------------------|----------------------------------------------------------------------------------------------------|
| SIFORM2                                                                                                    | formazione professionale e<br>delle politiche attive del<br>lavoro della Regione<br>Marche                                                                                                    |
| Home Cambia Profilo Logout                                                                                                    |                                                                                                    |
| Avviso pubblico: EMERGENZA_COVID_MISURA_27                                                                                                    |                                                                                                    |
| Decreto Numero ND Data atto16/06/2020<br>Identificazione sintetica: EMERGENZA_COVID_MISURA_27<br>Procedura di Aggiudicazione: CONTRIBUTO A FONDO PERDUTO                                                                                                    |                                                                                                    |
| Navigazione                                                                                                    |                                                                                                    |
| FONDI REGIONALI / FONDI REGIONALI > Asse Prioritario / Obiettivo Terretico 99 > Priorità di Investimento 99 2 / Obiettivo                                                                                                    | o Specifico RA99.2 ≯ Intervento 62. / Azione (AdP) 99.2.1. ≯ Scadenza del 2020-07-31 23:59:00                                                                                                    |
|                                                                                                    |                                                                                                    |
| Nuovo Progetto                                                                                                    |                                                                                                    |
| Titolo Progetto *:                                                                                                    |                                                                                                    |
| Domanda contributo emergenza COVID                                                                                                    | Cliccare "Salva"                                                                                                    |
|                                                                                                    |                                                                                                    |
|                                                                                                    |                                                                                                    |
|                                                                                                    |                                                                                                    |
| Viene visualizzata la seguente pagina                                                                                                    |                                                                                                    |
|                                                                                                    | Viene generato il progetto                                                                                                    |
|                                                                                                    |                                                                                                    |
| SIFORM2                                                                                                    | Questo è il numero del progetto da comunicare in                                                                                                    |
| SIFORM2 Home Cambia Profilo Logout                                                                                                    | Questo è il numero del progetto da comunicare in<br>caso di necessità                                                                                                    |
| SIFORM2<br>Home Cambia Profilo Logout                                                                                                    | Questo è il numero del progetto da comunicare in<br>caso di necessità                                                                                                    |
| SIFORM2<br>Home Cambia Profilo Logout<br>to Operazione eseguita correttamente<br>Codice Siform progetto 1020135                                                                                                    | Questo è il numero del progetto da comunicare in<br>caso di necessità<br>Il progetto è composto da queste 3 sezioni, che                                                                                                    |
| SIFORM2<br>Home Cambia Profilo Logout<br>10 Operazione eseguita correttamente<br>Codice Siform progetto 1020135<br>Presentato da: prova - ditta da cancellare - Domanda contributo emergenza COVID<br>Numero identificativo della domanda: 1020129 - Codice Progetto: 1020135<br>Codice CUP:                                                                             | Questo è il numero del progetto da comunicare in<br>caso di necessità<br>Il progetto è composto da queste 3 sezioni, che<br>vanno compilate obbligatoriamente.                                                                                              |
| SIFORM2<br>Home Cambia Profilo Logout<br>Deprazione eseguita correttamente<br>Cocdicce Siform progetto 1020135<br>Presentato da: prova - ditta da cancellare - Domanda contributo emergenza COVID<br>Numero identificativo della domanda: 1020129 - Codice Progetto: 1020135<br>Codice CUP:<br>) Intervento 62. / Azione (AdP) 99.21. ) Scadenza del 31/07/2020 23:59:00 | Questo è il numero del progetto da comunicare in<br>caso di necessità<br>Il progetto è composto da queste 3 sezioni, che<br>vanno compilate obbligatoriamente.<br>Per accedere ad ogni sezione è necessario cliccare                                        |
| SIFORM2 More Cambia Profilo Logout                                                                                                    | Questo è il numero del progetto da comunicare in<br>caso di necessità<br>Il progetto è composto da queste 3 sezioni, che<br>vanno compilate obbligatoriamente.<br>Per accedere ad ogni sezione è necessario cliccare<br>sui riquadri rossi, uno alla volta. |
| SIFORM2 More Cambia Profilo Logout                                                                                                    | Questo è il numero del progetto da comunicare in<br>caso di necessità<br>Il progetto è composto da queste 3 sezioni, che<br>vanno compilate obbligatoriamente.<br>Per accedere ad ogni sezione è necessario cliccare<br>sui riquadri rossi, uno alla volta. |
| SIFORM2 More Cambia Profilo Logout                                                                                                    | Questo è il numero del progetto da comunicare in<br>caso di necessità<br>Il progetto è composto da queste 3 sezioni, che<br>vanno compilate obbligatoriamente.<br>Per accedere ad ogni sezione è necessario cliccare<br>sui riquadri rossi, uno alla volta. |

## Dati del richiedente

 $\triangleright$ 

> Scorrendo la pagina vengono evidenziate le informazioni di ciascuna sezione

Cliccando su "Dati del richiedente" viene visualizzata questa sezione che dovrebbe già risultare compilata con le informazioni fornite in sede di accreditamento della persona che ha avuto accesso al sistema SIFORM2

|                                                                                                    |                                                                                                    |                                                           |                                                       | *(                                                                        | ampi obbilgaton              |
|----------------------------------------------------------------------------------------------------|----------------------------------------------------------------------------------------------------|-----------------------------------------------------------|-------------------------------------------------------|---------------------------------------------------------------------------|------------------------------|
| Anagratica                                                                                                    |                                                                                                    |                                                           |                                                       |                                                                           |                              |
| Cognome                                                                                                    | Nome                                                                                                    | Da                                                        | ta di nascita                                         | Sesso                                                                     |                              |
| Stato di Nascita                                                                                                    | Provincia di nascif                                                                                                    | a Co                                                      | mune di nascita                                       | Codice fiscale                                                            | ~                            |
|                                                                                                    | ~                                                                                                    |                                                           |                                                       |                                                                           |                              |
|                                                                                                    |                                                                                                    |                                                           |                                                       |                                                                           |                              |
| Dati residenza                                                                                                    |                                                                                                    |                                                           |                                                       |                                                                           |                              |
| Indirizzo *                                                                                                    |                                                                                                    |                                                           |                                                       | CAP *                                                                     |                              |
|                                                                                                    |                                                                                                    |                                                           |                                                       |                                                                           |                              |
| Stato *                                                                                                    | Prov                                                                                                    | /incia *                                                  | Comune                                                | *                                                                         |                              |
|                                                                                                    | <b>`</b>                                                                                                    |                                                           | ~                                                     |                                                                           | ~                            |
| Recaniti                                                                                                    |                                                                                                    |                                                           | Dor corco                                             | ro Italia iniziaro a                                                      | corivoro "Ito"               |
| Telefore *                                                                                                    |                                                                                                    |                                                           | Percerca                                              |                                                                           | scrivere ita                 |
|                                                                                                    | Mob                                                                                                    | lle *                                                     | Fax                                                   |                                                                           |                              |
| Sono ammessi al massimo 16 caratteri                                                                                                    | Sono                                                                                                    | ammessi al massimo 16 caratteri                           | Sono amn                                              | essi al massimo 16 caratteri                                              |                              |
| E-mail *                                                                                                    |                                                                                                    | PE                                                        | C                                                     |                                                                           |                              |
|                                                                                                    |                                                                                                    |                                                           |                                                       | _                                                                         |                              |
| Sono ammessi al massimo 100 caratteri                                                                                                    |                                                                                                    | Sor                                                       | io ammessi al massimo 100 caratteri                   |                                                                           |                              |
|                                                                                                    |                                                                                                    |                                                           |                                                       |                                                                           |                              |
| *                                                                                                    |                                                                                                    |                                                           |                                                       | Intestato all'                                                            | ASD/SSD                      |
| < Indietro <p>Salva</p>                                                                                                    | nvia Domanda                                                                                                    |                                                           |                                                       | O Scarica Ricevuta Invio                                                  | ④ Scarica Domanda            |
|                                                                                                    |                                                                                                    |                                                           | Cliccaro "Salva"                                      |                                                                           |                              |
|                                                                                                    |                                                                                                    |                                                           | CIICCALE SAIVA                                        |                                                                           |                              |
| d infine salvare                                                                                                    |                                                                                                    |                                                           |                                                       |                                                                           |                              |
| <u>Ed infine salvare</u><br>/iene ricaricata in a                                                                                                    | utomatico la pa                                                                                                    | gina                                                      |                                                       |                                                                           |                              |
| <u>Ed infine salvare</u><br>/iene ricaricata in a                                                                                                    | utomatico la pa                                                                                                    | gina                                                      | _                                                     |                                                                           |                              |
| id infine salvare<br>/iene ricaricata in a<br>SIFORM2                                                                                                    | utomatico la pa                                                                                                    | gina                                                      |                                                       |                                                                           |                              |
| Ed infine salvare<br>/iene ricaricata in a<br>SIFORM2<br>Home Cambia Profilo Logout                                                                                                    | utomatico la pa                                                                                                    | gina                                                      |                                                       |                                                                           |                              |
| Ed infine salvare<br>/iene ricaricata in a<br>SIFORM2<br>Home Cambia Profilo Logout                                                                                                    | utomatico la pa                                                                                                    | gina                                                      |                                                       |                                                                           |                              |
| Ed infine salvare<br>Viene ricaricata in a<br>SIFORM2<br>Home Cambia Profilo Logout<br>& Operazione eseguita<br>Codice Sifor                                                                                                    | correttamente                                                                                                    | gina<br>1020135                                           | Il riguadro è dive                                    | ntato verde. Sign                                                         | ifica che                    |
| Ed infine salvare<br>Viene ricaricata in a<br>SIFORM2<br>Home Cambia Profilo Logout<br>© Operazione eseguita<br>Codice Sifor<br>Presentato da: prova - ditta da ca                                                                                                    | correttamente<br>mprogetto<br>uncellare - Domanda contril                                                                                     | gina<br>1020135                                           | Il riquadro è dive                                    | ntato verde. Sign                                                         | ifica che<br>è stata         |
| Ed infine salvare<br>Viene ricaricata in a<br>SIFORM2<br>Home Cambia Profilo Logout<br>IO Operazione eseguita<br>Codice Sifor<br>Presentato da: prova - ditta da ca<br>Numero identificativo della doma<br>Codice CIP:                                                                                                    | correttamente<br>mprogetto<br>incellare - Domanda contril<br>inda: 1020129 - Codice Pro                                                       | gina<br>1020135<br>puto emergenza COVID<br>getto: 1020135 | Il riquadro è dive<br>la sezione "Dati                | ntato verde. Sign<br>del richiedente"                                     | ifica che<br>è stata         |
| Ed infine salvare<br>Viene ricaricata in a<br>SIFORM2<br>Home Cambia Profilo Logout<br>& Operazione eseguita<br>Codice Sifor<br>Presentato da: prova - ditta da c:<br>Numero identificativo della doma<br>Codice CUP:                                                                                                    | correttamente<br>mprogetto<br>ancellare - Domanda contril<br>inda: 1020129 - Codice Pro<br>:adenza del 31/07/2020 23.59.00                    | gina<br>1020135<br>puto emergenza COVID<br>getto: 1020135 | ll riquadro è dive<br>la sezione "Dati<br>completata. | ntato verde. Sign<br>del richiedente"<br>Cliccare ora su "l               | ifica che<br>è stata<br>Dati |
| Ed infine salvare<br>Viene ricaricata in a<br>SIFORM2<br>Mome Cambia Profilo Logout<br>C Operazione eseguita<br>Codice Sifor<br>Presentato da: prova - ditta da ca<br>Numero identificativo della dona<br>Codice CUP:                                                                                                    | correttamente<br>mprogetto<br>ancellare - Domanda contril<br>inda: 1020129 - Codice Pro                                                       | gina<br>1020135<br>buto emergenza COVID<br>getto: 1020135 | ll riquadro è dive<br>la sezione "Dati<br>completata. | ntato verde. Sign<br>del richiedente"<br>Cliccare ora su "I<br>struttura" | ifica che<br>è stata<br>Dati |
| Ed infine salvare<br>Viene ricaricata in a<br>SIFORM2<br>Home Cambia Profilo Logout<br>Coperazione eseguita<br>Cocdice Construction<br>Presentato da: prova - ditta da ci<br>Numero identificativo della doma<br>Codice CUP:<br>Intervento 62 / Azione (AdP) 99.2.1. \$ S<br>Stato: Bozza<br>Numero identificativo del progetto:<br>Tipologia di Progetto: Contributi CC<br>Data creazione: 23/06/2020                                               | correttamente<br>mprogetto<br>ancellare - Domanda contril<br>unda: 1020129 - Codice Pro<br>codenza del 31/07/2020 23:59:00                    | gina<br>1020135<br>buto emergenza COVID<br>getto: 1020135 | Il riquadro è dive<br>la sezione "Dati<br>completata. | ntato verde. Sign<br>del richiedente"<br>Cliccare ora su "I<br>struttura" | ifica che<br>è stata<br>Dati |
| Ed infine salvare<br>Viene ricaricata in a<br>SIFORM2<br>Mome Cambia Profilo Logout<br>Coolice Sifor<br>Presentato da: prova - ditta da ca<br>Numero identificativo della dona<br>Codice CUP:<br>Intervento 62. / Azione (AdP) 99.2.1. \$ S<br>Stato: Bozza<br>Numero identificativo del progetto:<br>Tipologia di Progetto: Contributi CO<br>Data creazione: 23/06/2020                                                                             | correttamente<br>mprogetto<br>ancellare - Domanda contril<br>unda: 1020129 - Codice Pro<br>cadenza del 31/07/2020 23:59:00<br>1020135<br>IVID | gina<br>1020135<br>buto emergenza COVID<br>getto: 1020135 | ll riquadro è dive<br>la sezione "Dati<br>completata. | ntato verde. Sign<br>del richiedente"<br>Cliccare ora su "l<br>struttura" | ifica che<br>è stata<br>Dati |
| Ed infine salvare<br>Viene ricaricata in a<br>SIFORM2<br>More Cambia Profilo Logout<br>Control Control Control<br>More Cambia Profilo Logout<br>Control Control<br>Control Control<br>Presentato da: prova - ditta da ca<br>Numero identificativo della doma<br>Codice CUP:<br>Intervento 62 / Azione (AdP) 99.2.1. § S<br>Stato: Bozza<br>Numero identificativo del progetto:<br>Tipologia di Progetto: Contributi CO<br>Data creazione: 23/06/2020 | correttamente<br>mprogetto<br>ancellare - Domanda contril<br>unda: 1020129 - Codice Pro<br>cadenza del 31/07/2020 23:59:00<br>1020135<br>IVID | gina<br>1020135<br>buto emergenza COVID<br>getto: 1020135 | Il riquadro è dive<br>la sezione "Dati<br>completata. | ntato verde. Sign<br>del richiedente"<br>Cliccare ora su "I<br>struttura" | ifica che<br>è stata<br>Dati |
| Ed infine salvare<br>Viene ricaricata in a<br>SIFORM2<br>Mome Cambia Profilo Logout<br>Codec CUP:<br>Intervento 62 / Azione (AdP) 99.2.1. \$ S<br>Stato: Bozza<br>Numero identificativo della doma<br>Codice CUP:<br>Intervento 62 / Azione (AdP) 99.2.1. \$ S<br>Stato: Bozza<br>Numero identificativo del progetto:<br>Tipologia di Progetto: Contributi CC<br>Data creazione: 23/06/2020                                                          | correttamente<br>modellare - Domanda contril<br>Inda: 1020129 - Codice Pro<br>cadenza del 31/07/2020 23:59:00<br>10220135<br>DVID             | gina<br>1020135<br>buto emergenza COVID<br>getto: 1020135 | Il riquadro è dive<br>la sezione "Dati<br>completata. | ntato verde. Sign<br>del richiedente"<br>Cliccare ora su "I<br>struttura" | ifica che<br>è stata<br>Dati |

> Una volta cliccato su "Dati struttura", scorrendo la pagina viene visualizzata la seguente sezione

## Dati struttura

A A

|                                                      |                                    | *Campi obbligator                                            |
|------------------------------------------------------|------------------------------------|--------------------------------------------------------------|
| Dati Persona Giuridica                               |                                    | Questa sezione è compilata<br>automaticamente                |
| Codice Fiscale / P. IVA *                            |                                    | Deve essere scelto lo stato "Italia" ed una provinci         |
| Sono ammessi al massimo 16 caratteri                 |                                    | Marchigiana, altrimenti la domanda è inammissibi             |
| Sede Legale                                          |                                    |                                                              |
| indirizzo *                                          |                                    | CAP *                                                        |
| Stato *                                              | Provincia *                        | Comune *                                                     |
|                                                      | ~ /                                | · · · · · · · · · · · · · · · · · · ·                        |
| elefono                                              | Pec                                | E-Mail *                                                     |
| iono ammessi al massimo 16 caratteri                 |                                    | Sono ammassi al massimo 100 carattari                        |
|                                                      |                                    | Telefono e PEC sono obbligatori                              |
| Deve essere scelto                                   | lo stato "Italia" ed una p<br>inam | provincia Marchigiana, altrimenti la domanda è<br>Imissibile |
| ede operativa                                        |                                    |                                                              |
| idirizzo *                                           |                                    | CAP *                                                        |
| 4-4-5 <b>*</b>                                       | Deruinaia *                        |                                                              |
| lato +                                               |                                    | <pre>comune *</pre>                                          |
|                                                      |                                    |                                                              |
| Indietro 🗸 Salva 🗸 Invia Dom                         | anda                               | ③ Scarica Ricevuta Invio         ④ Scarica Domanda           |
| infine salvare                                       |                                    |                                                              |
| ene ricaricata in autom                              | atico la pagina                    |                                                              |
|                                                      |                                    |                                                              |
| SIFORM2                                              |                                    |                                                              |
|                                                      |                                    |                                                              |
| ome Cambia Profilo Logout                            |                                    |                                                              |
| 16 Operazione eseguita correttam                     | ente                               |                                                              |
| odice Siform p                                       | codetto 1020152                    | Anche il riquadro "Dati struttura" è                         |
| sentato da: prova - ditta da cancellare -            | Domanda contributo emergenza COVID | diventato verde Significa che la sezione è                   |
| nero identificativo della domanda: 1020<br>lice CUP: | 147 - Codice Progetto: 1020152     | stata completata Cliccare ora su "Dati                       |
| tervento 62. / Azione (AdP) 99.2.1. 🕻 Scadenza del S | 11/07/2020 23:59:00                | contributo"                                                  |
| ato: Bozza                                           | /                                  |                                                              |
| a creazione: 23/06/2020                              |                                    |                                                              |
| Indietro                                             |                                    |                                                              |
|                                                      |                                    |                                                              |
| ati del richiedente 🛛 👁 Dati struttur                | a⊙ I©Dati contributo               |                                                              |

> Una volta cliccato su "Dati struttura", scorrendo la pagina viene visualizzata la seguente sezione

## Dati contributo

|                                                                                                    | *Campi obbligatori                                                                                                    |
|----------------------------------------------------------------------------------------------------|----------------------------------------------------------------------------------------------------|
| Durc                                                                                                    |                                                                                                    |
| Che rispetto agli obblighi contributivi (DURC) il soggetto destinatario del contributo si trova nella s<br><u>Regolare o non</u><br>soggetta | seguente posizione: * Spuntare una sola delle 2 opzioni.                                                                                        |
| Informazioni società sportive<br>Numero codice di affiliazione del registro CONI Marche: *                                                   | Inserire codice di affiliazione con cui la SSD/ASD è<br>iscritta al registro CONI Marche o CIP Marche alla<br>data di pubblicazione dell'avviso |
| il destinatario del contributo è associato al CIP Marche alla data di pubblicazione dell'avviso: *                                           | Spuntare una sola delle 2 opzioni.                                                                                                    |
| il destinatario del contributo ha un settore giovanile (massimo under 18) che risulta prevalente risp                                        | petto ai tesserati complessivi alla data di presentazione della                                                                                 |
| domanda:<br>*<br>OSi ONo                                                                                                    | Spuntare una sola delle 2 opzioni.                                                                                                    |
| il destinatario del contributo gestisce impianti sportivi diversi da quelli natatori alla data del 31/12/2                                   | /2019: *                                                                                                    |
| ିsi ଠNo                                                                                                    | Spuntare una sola delle 2 opzioni.                                                                                                    |

## > L'indicazione di DURC irregolare NON determina l'inammissibilità della domanda

| Lista dell<br>caso di d | le dichiarazioni rese ai sensi degli articoli 46 e 47 del DPR 445/2000 e consapevolmente delle sanzioni amministrative e penali previste, in<br>lichiarazioni mendaci, dagli articoli 75 e 76 del D.P.R. 445/2000                                     |          |
|-------------------------|----------------------------------------------------------------------------------------------------|----------|
|                         |                                                                                                    |          |
|                         | che rispetto agli obblighi contributivi (DURC) il soggetto destinatario del contributo si trova nella seguente posizione: ;                                                                                                    |          |
|                         | che l'IBAN indicato nell'istanza è intestato al destinatario del contributo;                                                                                                    |          |
|                         | di conservare per 5 anni, ai fini dei controlli, tutta la documentazione probante quanto dichiarato;                                                                                                    |          |
|                         | che il destinatario del contributo è una società sportiva dilettantistica (SSD) o una associazione sportiva dilettantistica (ASD) iscritta al codice di affiliazione n. del registro CONI Marche o CIP Marche alla data di pubblicazione dell'avviso; |          |
|                         | la ASD/SSD NON gestiva alla data del 31/12/2019 impianti natatori con vasche che abbiano almeno uno dei due lati di lunghezza pari o superiore a 25 metri                                                                                             |          |
|                         | che il destinatario del contributo ha sede legale ed operativa nel territorio della Regione Marche alla data di presentazione della domanda;                                                                                                    |          |
|                         | che il destinatario del contributo non ha presentato alla Regione Marche richiesta di contributo per la misura n. 2 di cui alla DGR n. 743 del 15/06/2020                                                                                             |          |
|                         | che il destinatario del contributo è associato al CIP Marche alla data di pubblicazione dell'avviso [];                                                                                                    |          |
|                         | che il destinatario del contributo ha un settore giovanile (massimo under 18) che risulta prevalente rispetto ai tesserati complessivi alla data di<br>presentazione della domanda [];                                                                |          |
|                         | che il destinatario del contributo gestisce impianti sportivi diversi da quelli natatori alla data del 31/12/2019 [];                                                                                                    |          |
| C                       | Queste dichiarazioni debbono essere tutte spuntate Si intendono sempre quelli maggiori d                                                                                                    | di 25 mt |
| Poic                    | Cliccare su "Salva Dichiarazioni"<br>"Informazioni società sportive Effettuati questi due                                                                                                    | e le     |

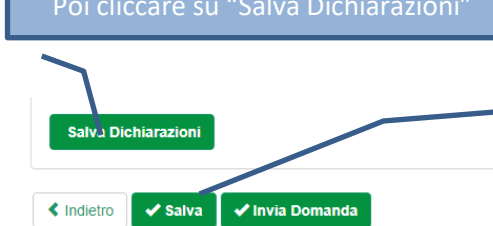

"Informazioni società sportive. Effettuati questi due salvataggi anche la sezione "Dati contributo" è conclusa. La sequenza tra i due salvataggi impone la verifica che tutti i dati siano stati salvati

Scarica Ricevuta Invio
 Scarica Domanda

> Una volta cliccato su "Salva" viene ricaricata la pagina ed anche il terzo riquadro e diventato verde

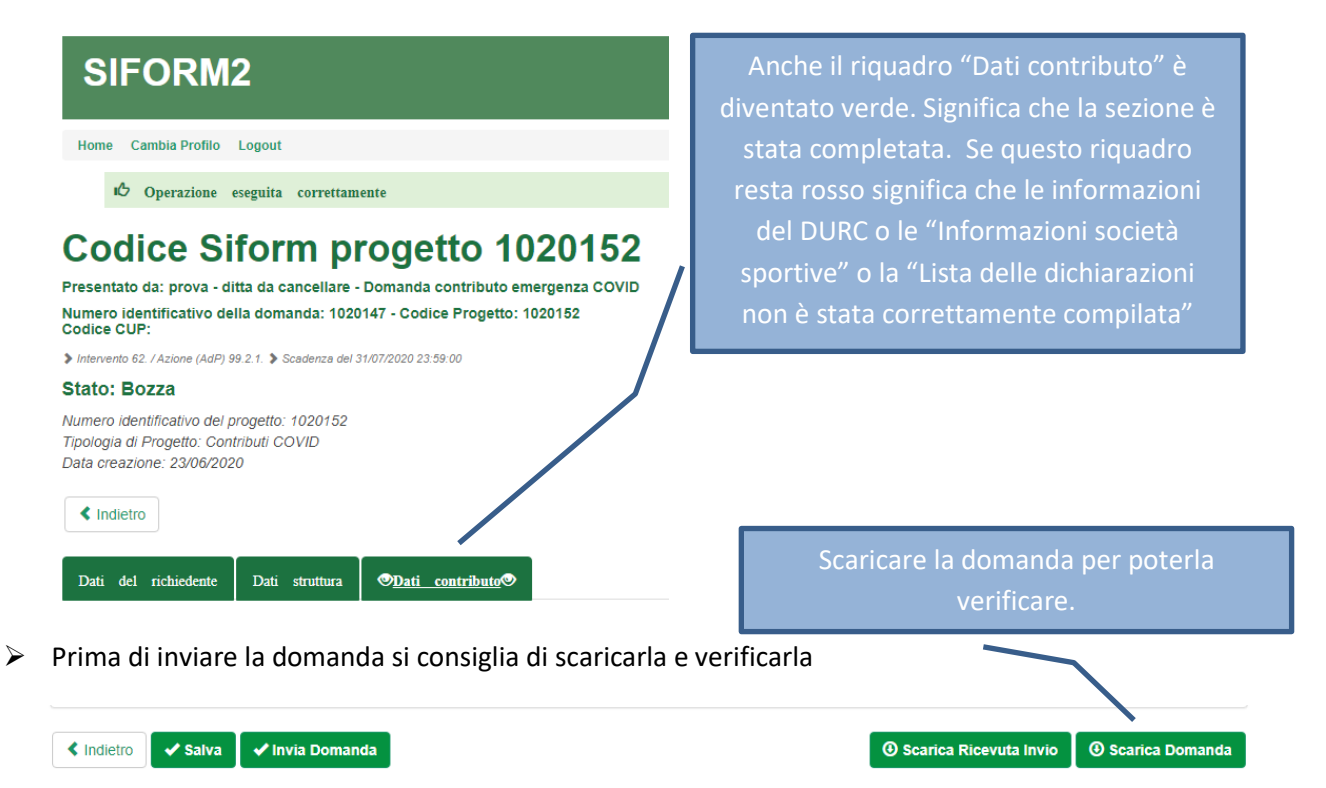

> Una volta verificata va inviata cliccando su "Invia domanda" per presentare la domanda.

In caso di errori o incongruenze nei dati compilati, la domanda non verrà inviata e verrà mostrato un messaggio di errore.

Verificare che i titoli di tutte le schede siano passati dal colore rosso al verde, ovvero che sia stato premuto il pulsante "Salva" di tutte le schede.

Correggere i dati, generare di nuovo la domanda PDF e verificarne il contenuto.

Corretti gli errori premere nuovamente il pulsante "Invia domanda".

Il sistema registrerà la data ed ora di sistema di effettuazione dell'operazione.

La domanda verrà protocollata sul sistema regionale di protocollazione appena possibile rispettando l'ordine di conferma.

La domanda inviata non può più essere modificata. In caso di errori presentare una nuova istanza.

Gli uffici della Regione istruiranno la domanda con data più recente presentata dall'utente ed escluderanno le altre.

> Premere il pulsante "Scarica ricevuta di invio" per generare la ricevuta dell'invio.